کیټیة دټع رسوم الاشټراك بالمؤټمر سواء كمسټمع او مشارك بېدې

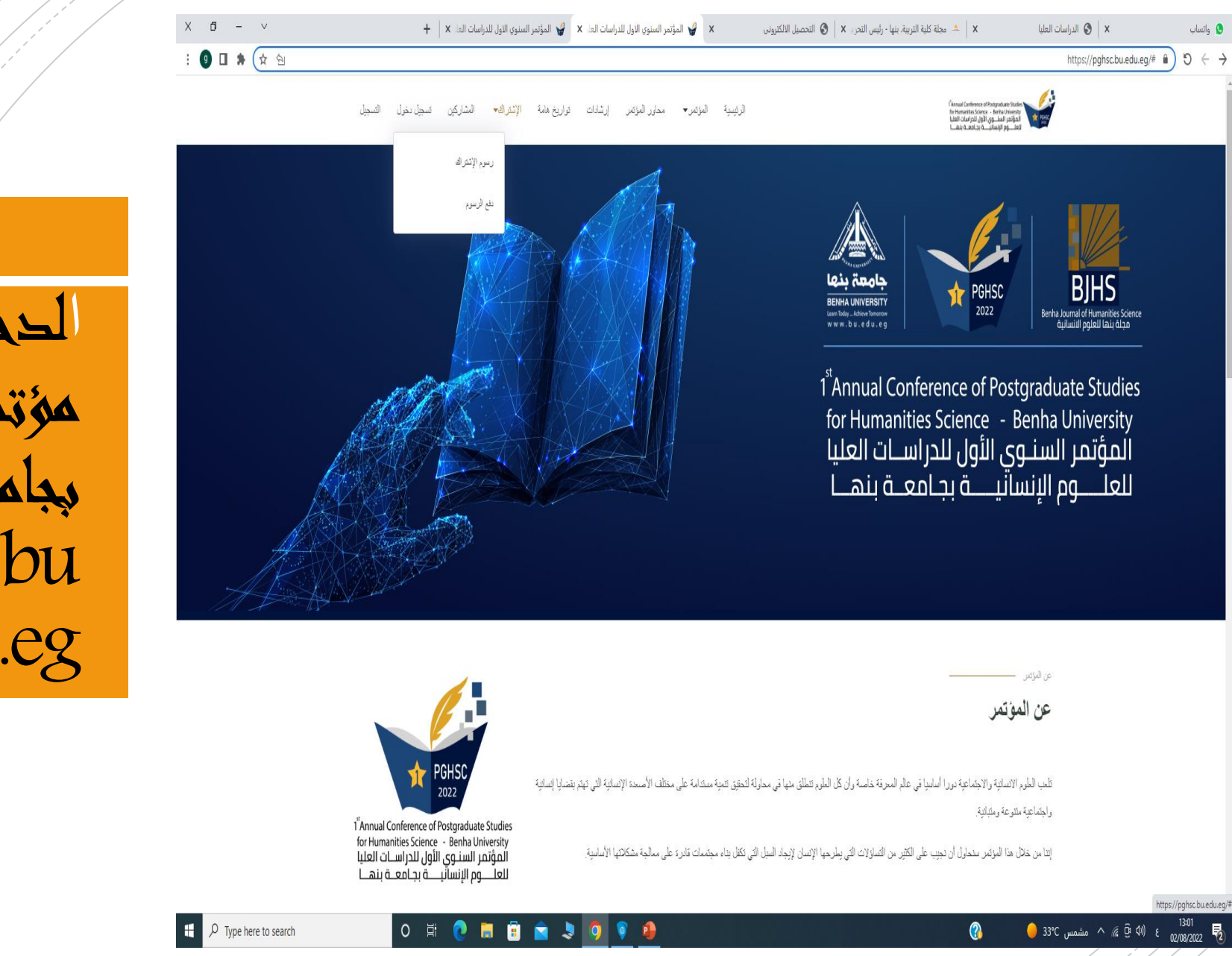

الحدول علي موقع مؤتمر العلوم الإنسازية بجامعة بنما: https://pghsc.bu .edu.eg

ثم الضغط علي ايغونة الاشتراك واحتيار دفع الرسوم

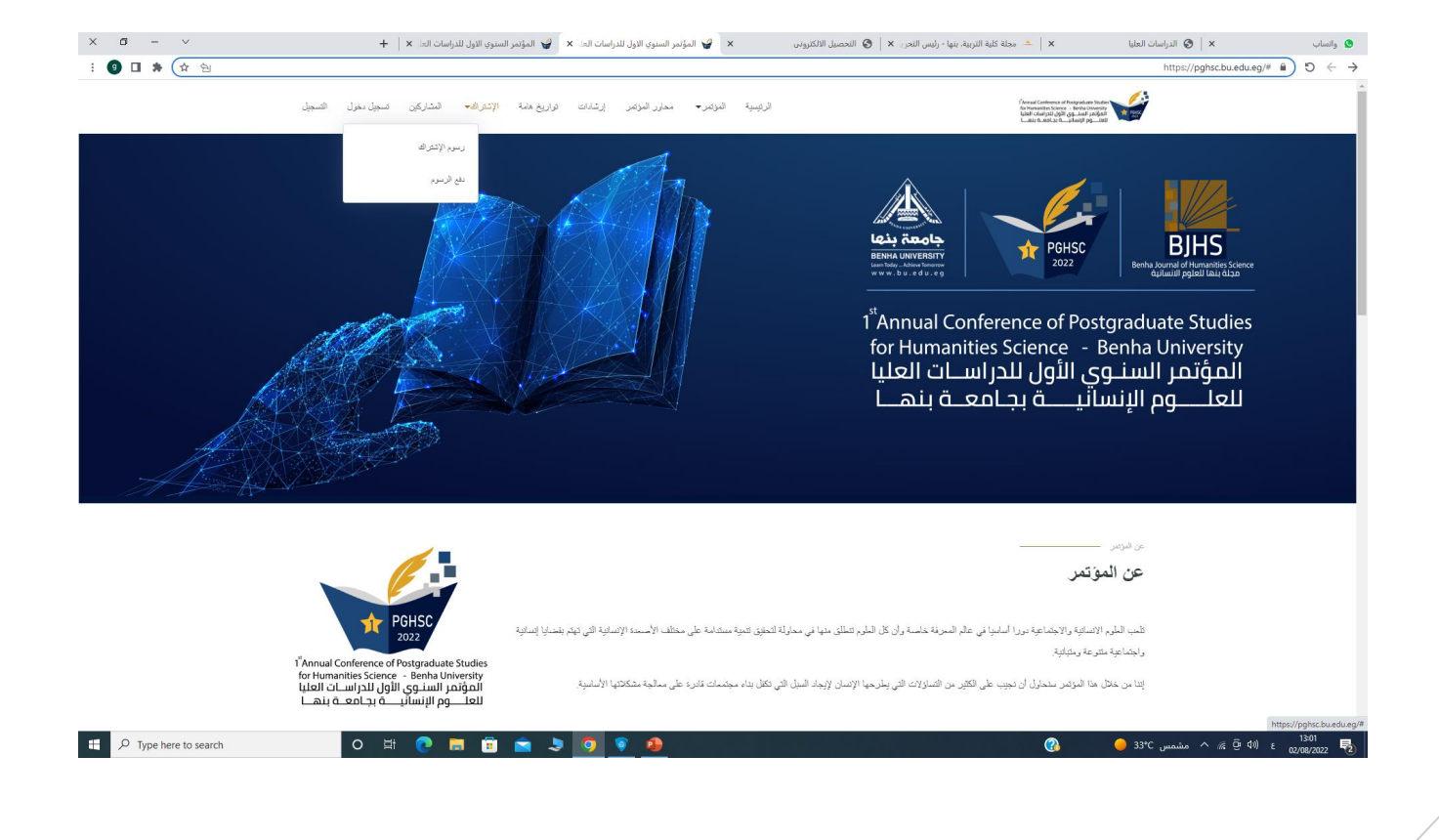

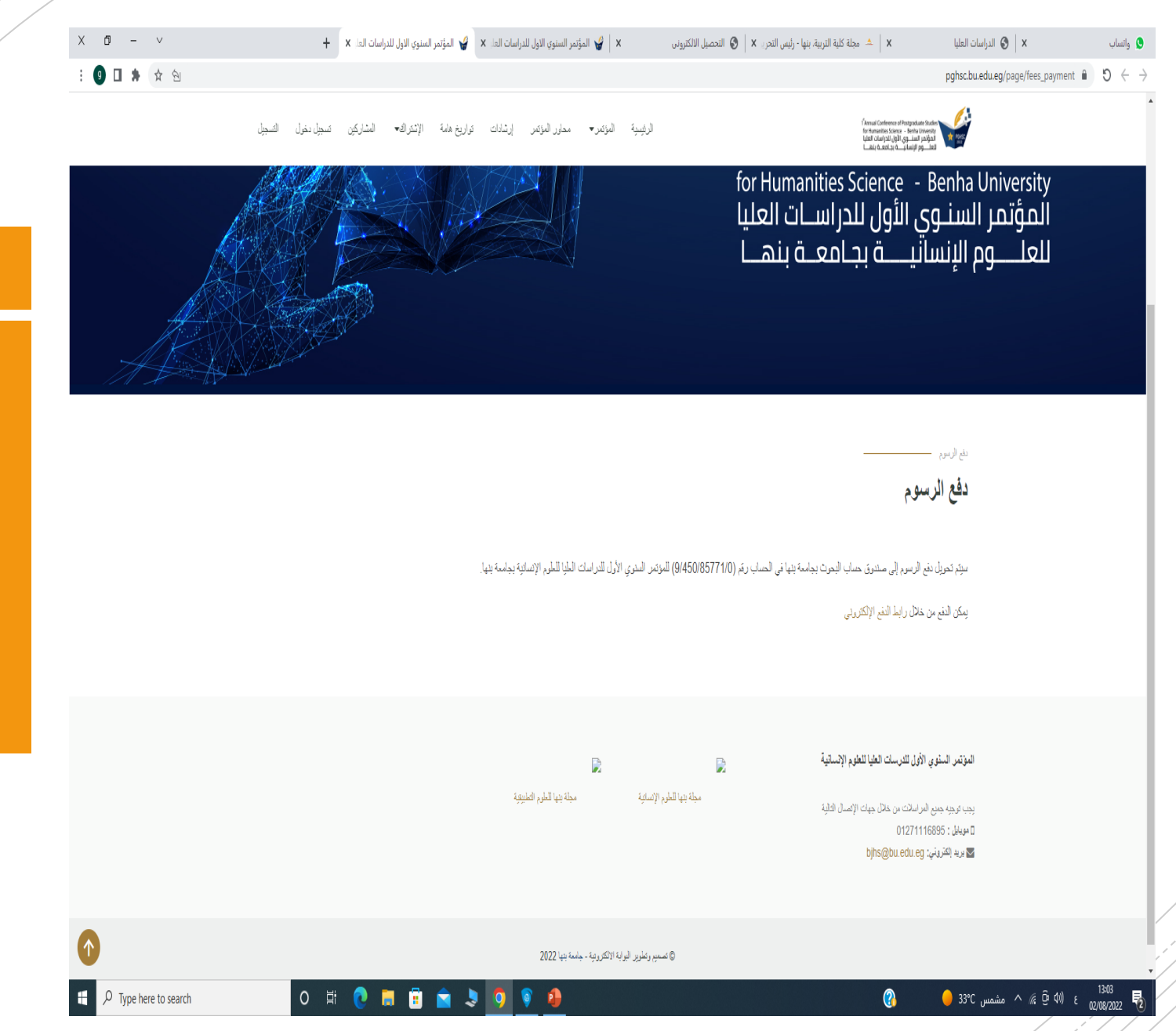

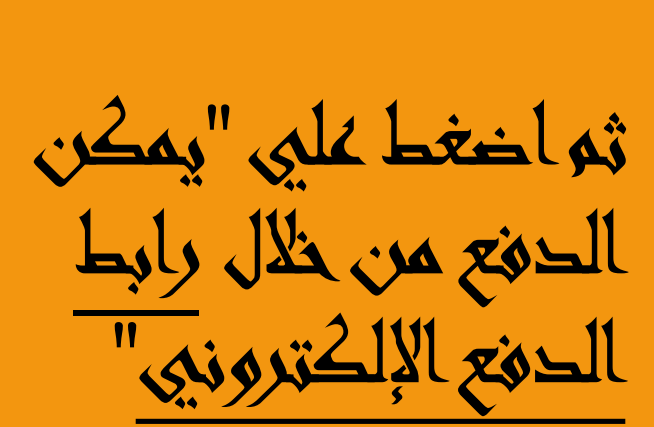

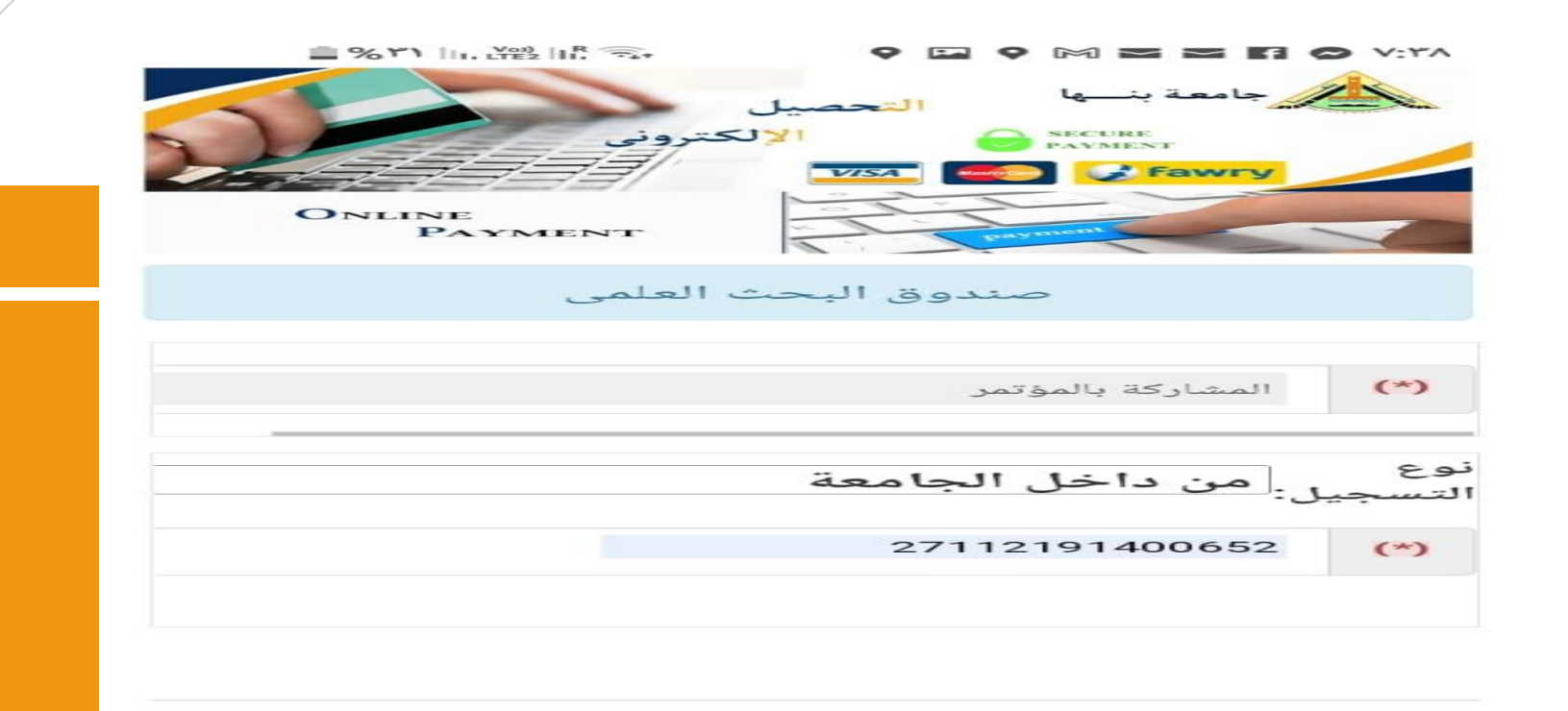

تم التصميم والتنفيذ من خلال فريق عمل وحدة نظم المعلومات الادارية جامعة بنها |Copyright 2022 MIS

111  $\bigcirc$ 

>

يتم احتيار "المشاركة بالمؤتمر "

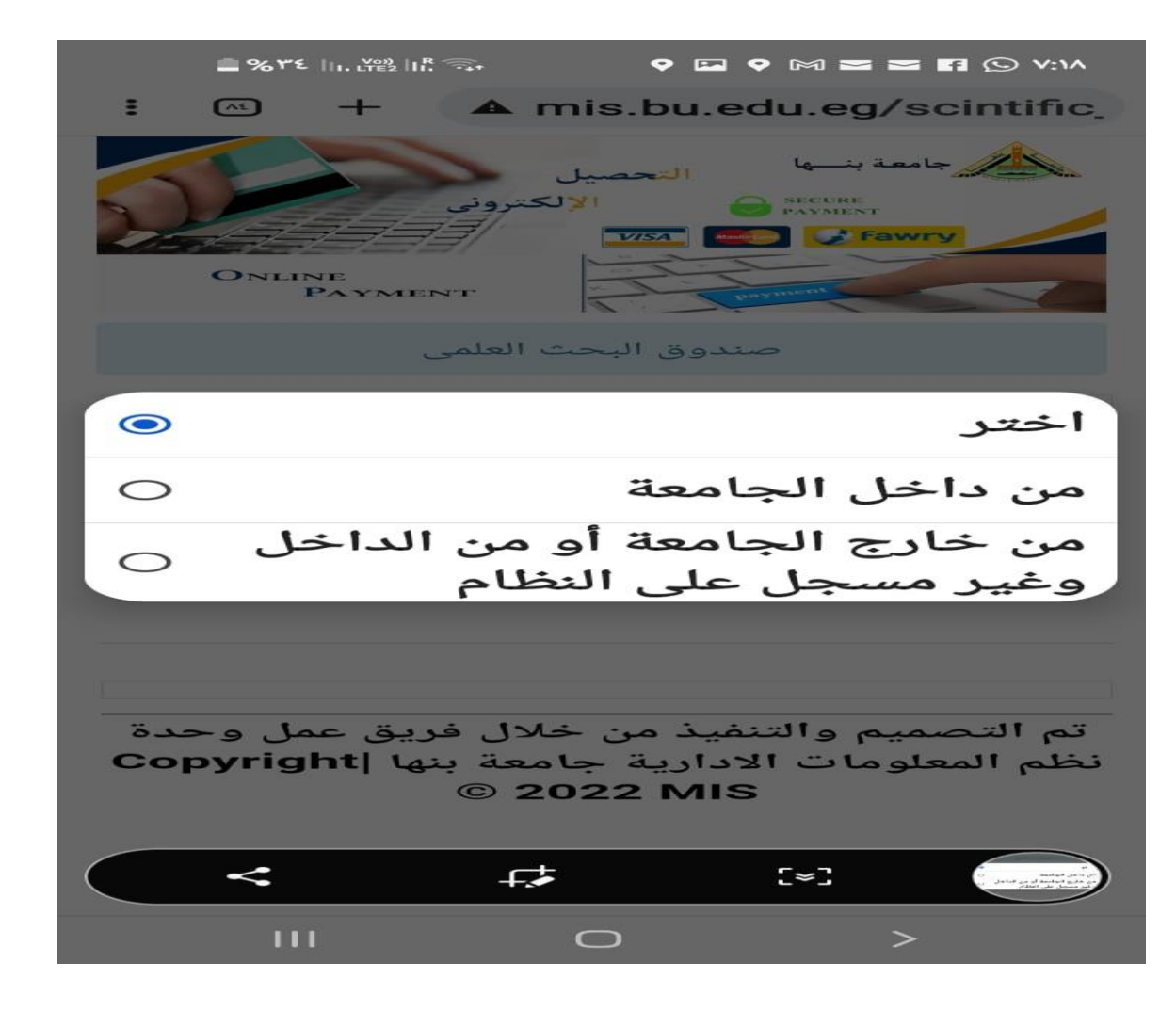

ثم تحديد ذوع التسجيل من " حاجل الجامعة" او "خارج الجامعة"

| Bonline<br>Payment | <ul> <li> <ul> <li> <li> <li></li></li></li></ul></li></ul> | Vera          |
|--------------------|-------------------------------------------------------------|---------------|
| العلمى             | صندوق البحث                                                 |               |
|                    | المشاركة بالمؤتمر                                           | (*)           |
|                    | ل:<br>من داخل الجامعة                                       | نوع<br>التسجي |
|                    | 27112191400652                                              | (*)           |
|                    |                                                             |               |

تم التصميم والتنفيذ من خلال فريق عمل وحدة نظم المعلومات الادارية جامعة بنها |Copyright 2022 MIS

في مالة احتيار " من داخل الجامعة" يتم كتابة الرقم القومي في خانة "تحقيق الشخصية" كما في الصورة

|                                                                      | ک ک ک ک<br>التحصیل   | O V:۳٦<br>لو ب قعمال<br>معالم<br>معالم<br>معالم<br>Fawry |
|----------------------------------------------------------------------|----------------------|----------------------------------------------------------|
| Online<br>Payment<br>Elalas                                          | سبو البحوت           |                                                          |
| جمال سليمان عطيه سليمان                                              | لاسم بالكامل         | 1                                                        |
| عضو هيئة تدريس                                                       | لوظيفة               |                                                          |
| كلية التربية                                                         | لكلية                |                                                          |
| 27112191400652                                                       | لرقم القومى          | 1                                                        |
| 01062626474                                                          | قم التليفون          | 3                                                        |
| GAMAL.SOLIMAN@fedu.bu.edu.eg                                         | لبريد الالكترونى     |                                                          |
| خطأ فى البيانات أعلاه برجاء مراجعة الكلية حيث سيتم التواصل من        | لى حالة وجود أى      | •                                                        |
| ى الاول للدراسات العليا فى مجال العا<br>ترة من 19/10/2022 حتى 0/2022 | وتمر السنو<br>فی الف | المؤ                                                     |
| قيمة ا                                                               | اسم المدفوعة         |                                                          |
| حصور مؤتمر كمستمع                                                    |                      | 0                                                        |
| حصور موتمر مسارت<br>وري فوري<br>Copyright © 2019   By Map            |                      | رجوع<br>رجوع                                             |
| Copyright @ 2019   By Man                                            | agementinto          | mation syste                                             |

ثم تحديد نوع المشاركة كمستمع او كمشارك بورفة بحثية" ثم الضغط ايقونة " فوري"

بعد النغط علي " فوري" احتر طريقة الدفع إما ببطاقة الفيزا أو من خلال كود فوري

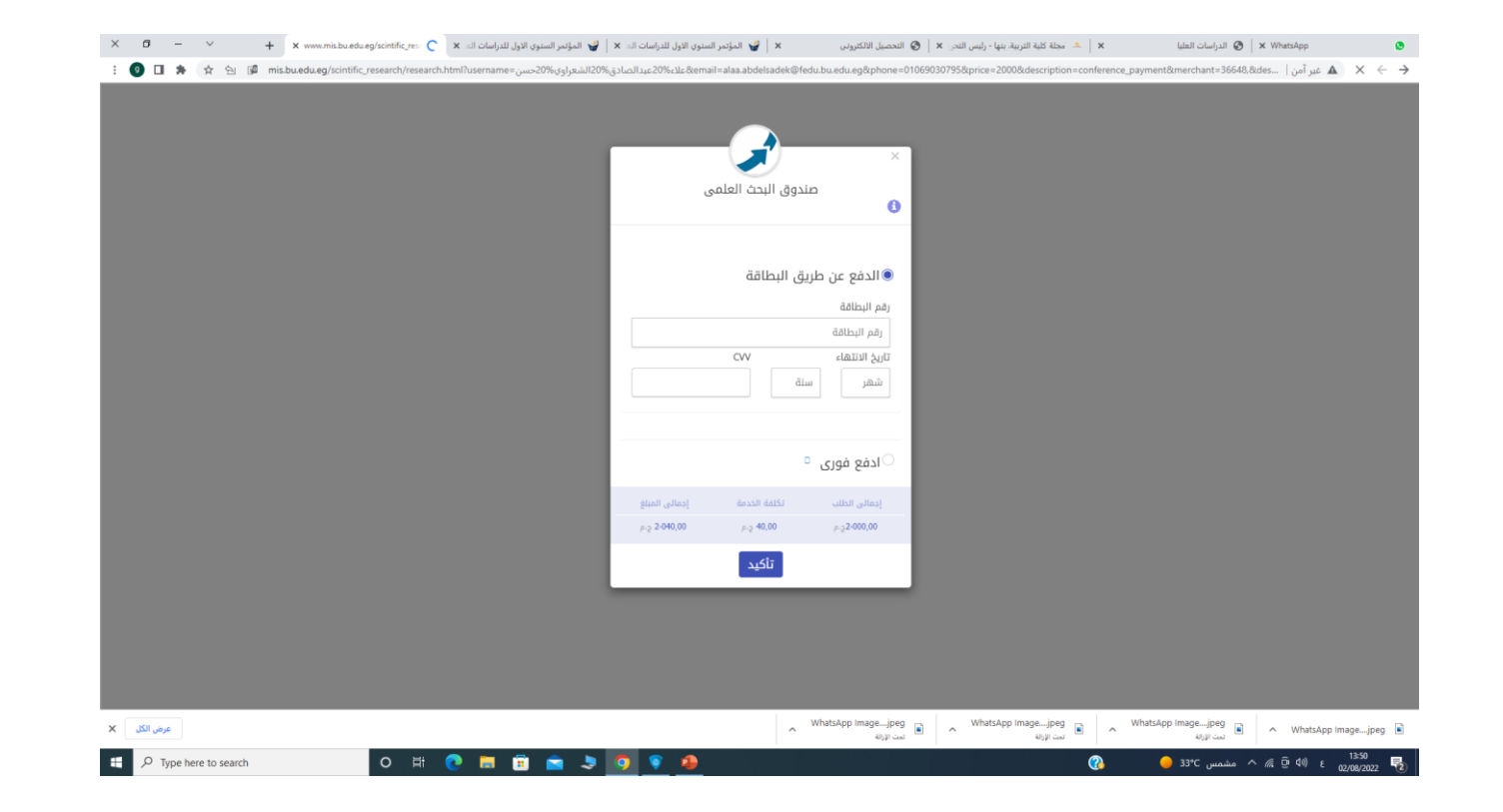

في حالة احتيار الدفع ببطاقة الفيزا

ڪتابة رقم البطاقة المدون علي واجمة الفيزا تاريخ انتهاء الفيزا المدون علي واجمة الفيزا ثم كتابة الثلاث ارفام المدونين خلف الفيزا  $\mathbb{V}$ 

في حالة احتيار احفع فوري ثم الضغط علي تأكيد

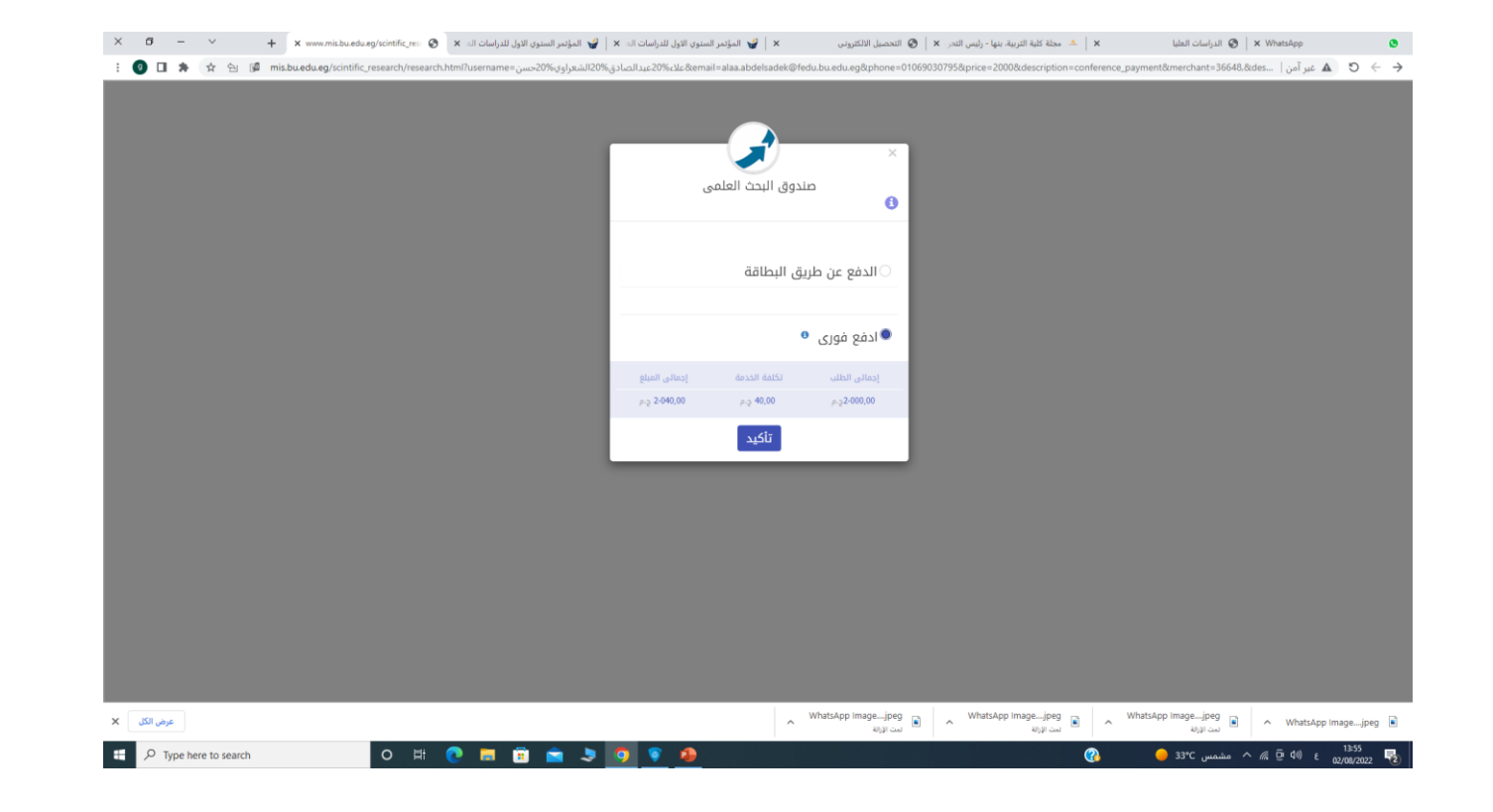

🗙 🔺 خد خذه کنه الاربیام بیا - رئیس لندر 🗴 🕲 الحصیل الالکترین 🗴 😜 المؤمر السنوی الارل للاراسات ان 🛪 😜 المؤمر السنوی الارل للراسات ان 🛪 😜 المؤمر السنوی الارل للراسات ان 🛪 الدراسات العليا 🕑 🛛 🗙 WhatsApp ٥ 🗄 🗿 🗅 🐐 🚖 🖄 🕼 mis.buedueg/scintific\_research/tresearch.html?username=36648.8des... الماليدوارة 20% عليا أمن الماليدوارة 20% عليا أمن المالية عليه 20% حك المالية المالية المالية المالية 20% حك المالية المالية الم صندوق البحث العلمى 0 رقم الطلب : 9179756043 . \*إدفع طلبك باستخدام رقم الطلب قبل يوم 01/09/2022 لمعرفة أماكن الدفع إضغط هنا غلق م WhatsApp image\_\_jpeg م whatsApp image\_\_jpeg م whatsApp image\_\_jpeg م whatsApp image\_\_jpeg م whatsApp image\_\_jpeg م عرض الكل 🗙 ・ ア Type here to search رہ ع (10 🛱 🦟 ^ مشمس C=33°C 💽 📑 🛱 🚖 🍠 1 

التوجه الي افترب فرئ الفوري والدفع من خلال رقو الطلب في اسرغ وقت

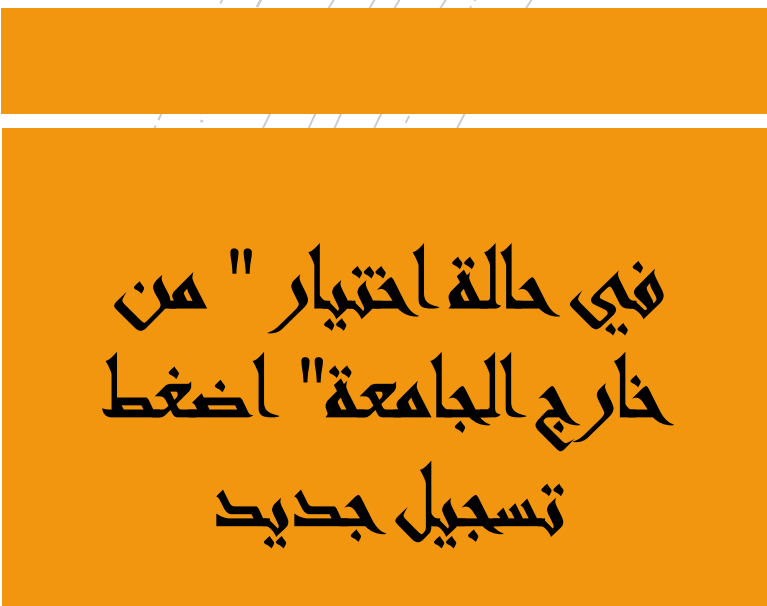

| A no compared and a second and a second a second | 🗙 🛁 مرحه حدية التربية، بنيا - رئيس النجر 🗙 🖉 التحصيل الانظروني                    | الدراسات العليا 🧭 🖌 😸 الدراسات العليا              |
|----------------------------------------------------------------------------------------------------|-----------------------------------------------------------------------------------|----------------------------------------------------|
|                                                                                                    |                                                                                   | mis.bu.edu.eg/scintific_research/ مُبر آمن   🗴 🗴 ט |
| صيل<br>الإلكتروني                                                                                                    | جامعة بنــها<br>SECURE<br>PAYMENT                                                 |                                                    |
| Online<br>PAYMENT                                                                                                    | Peyment                                                                           |                                                    |
| v x                                                                                                    | (۲) شدارعه بشو                                                                    |                                                    |
|                                                                                                    | الدجل: إمن خارج الجامعة أو من الداخل وغير مسجل على النظام »<br>بل هيد [ سجل ديول] | نوع                                                |
| مدة نظو المانونات الادارية جامعة بنوبا   Copyright © 2022 MIS                                                                                                    | مُ الصَّبِيو واللَّهُ، مَنْ حَالَ فَيْقَ عَمَا و                                  |                                                    |
|                                                                                                    |                                                                                   |                                                    |

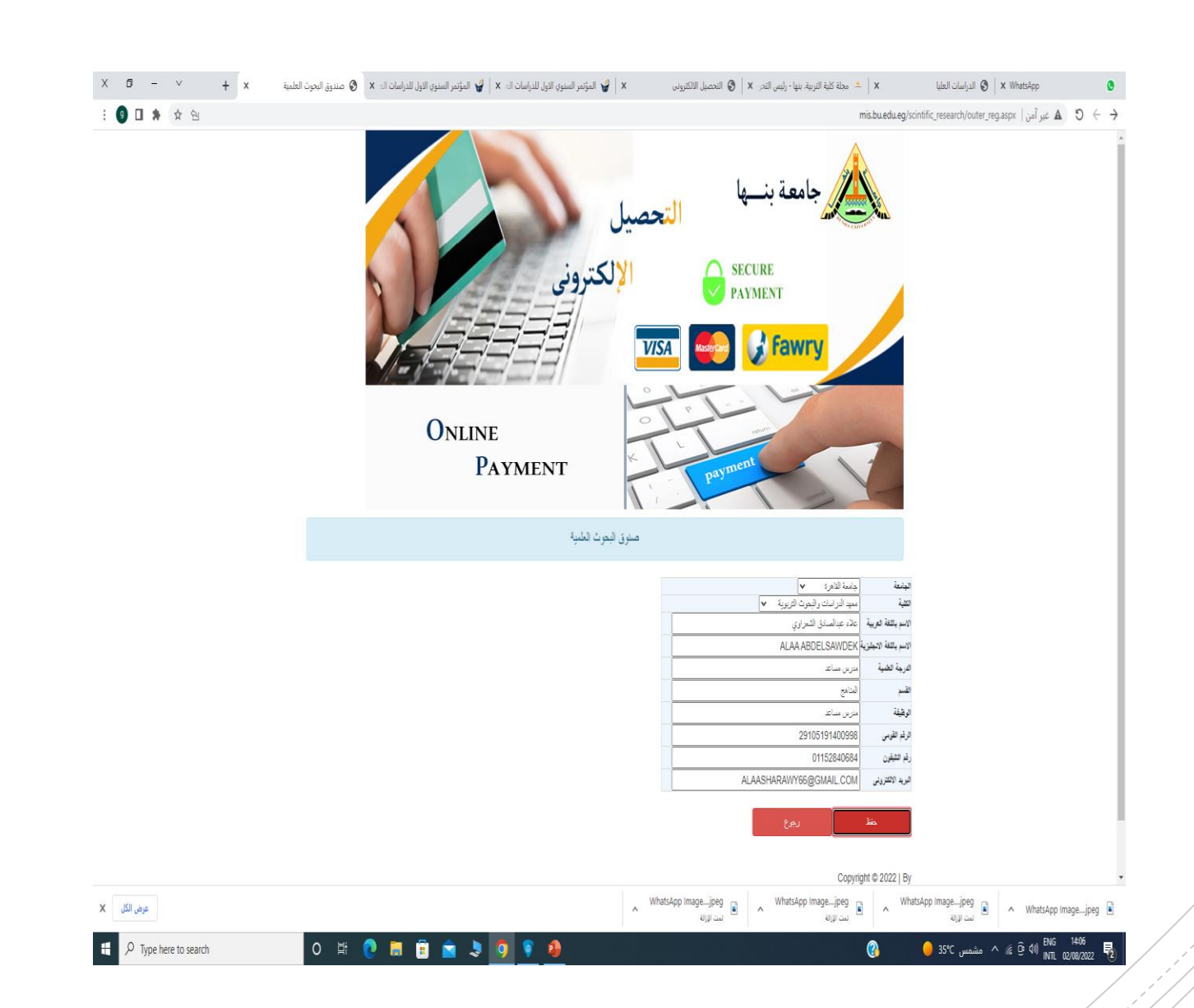

## هم جملء البيانات التالية ثم اضغط حينظ

تحديد نوع المشاركة سواء " كمستمع" او "كمشارك بورية بحثية" ثو اخغط فوري

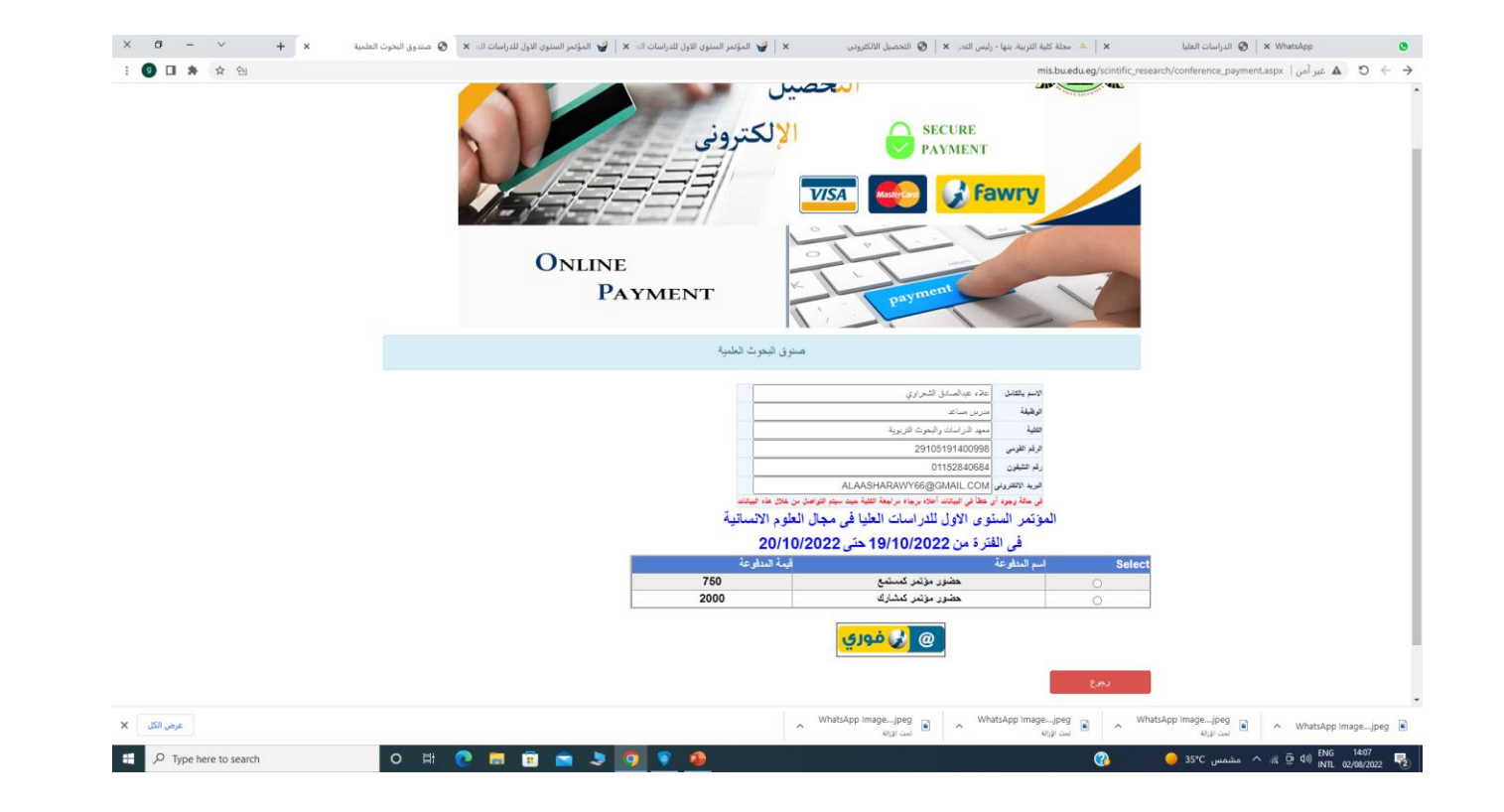

بعد النغط علي " فوري" احتر طريقة الدفع إما ببطاقة الفيزا أو من خلال كود فوري

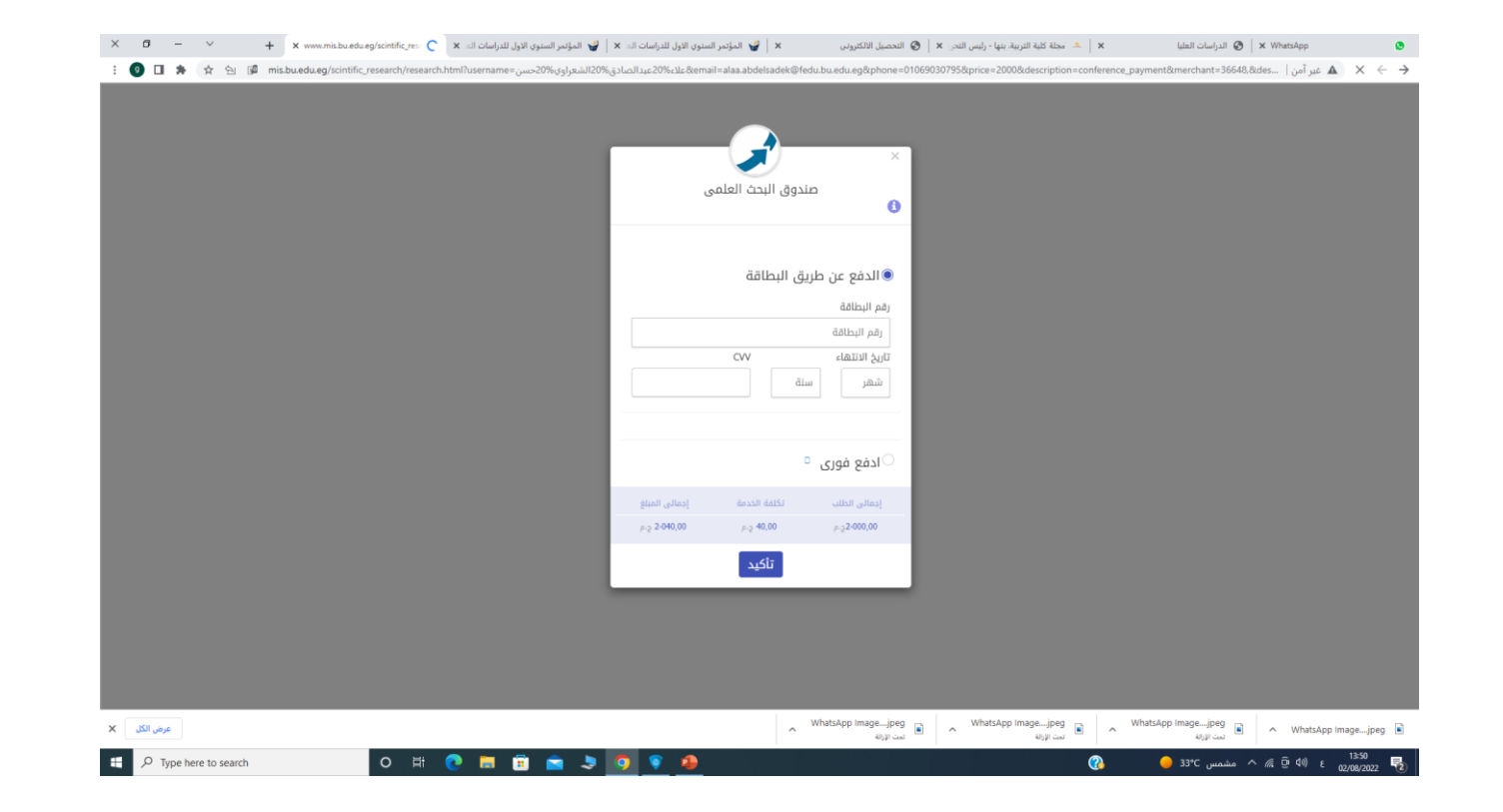

في حالة احتيار الدفع ببطاقة الفيزا

ڪتابة رقم البطاقة المدون علي واجمة الفيزا تاريخ انتهاء الفيزا المدون علي واجمة الفيزا ثم كتابة الثلاث ارفام المدونين خلف الفيزا  $\mathbb{V}$ 

في حالة احتيار احفع فوري ثم الضغط علي تأكيد

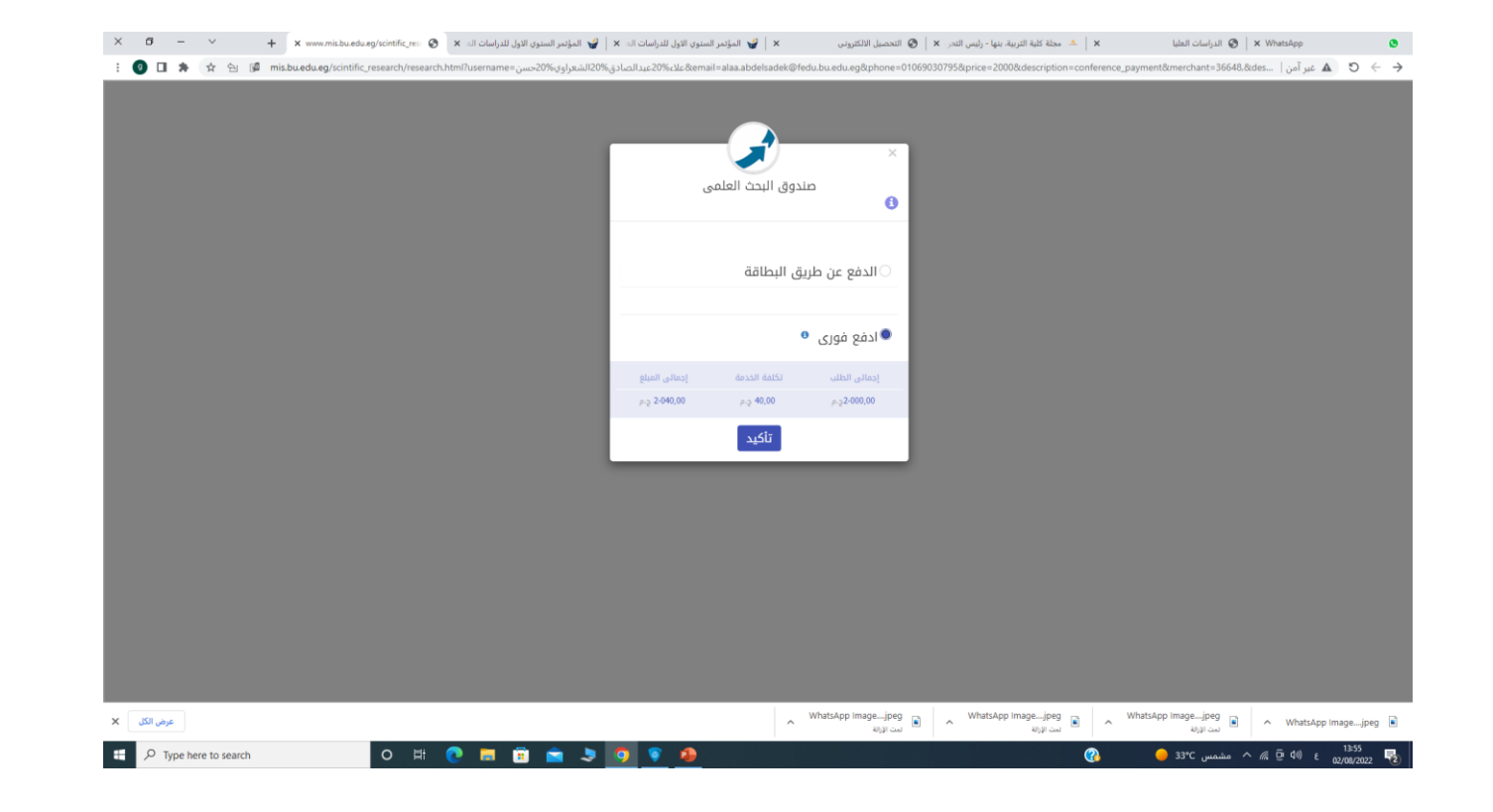

🗙 🔺 خد خذه کنه الاربیام بیا - رئیس لندر 🗴 🕲 الحصیل الالکترین 🗴 😜 المؤمر السنوی الارل للاراسات ان 🛪 😜 المؤمر السنوی الارل للراسات ان 🛪 😜 المؤمر السنوی الارل للراسات ان 🛪 الدراسات العليا 🕑 🛛 🗙 WhatsApp ٥ 🗄 🗿 🗅 🐐 🚖 🖄 🕼 mis.buedueg/scintific\_research/tresearch.html?username=36648.8des... الماليدوارة 20% عليا أمن الماليدوارة 20% عليا أمن المالية عليه 20% حك المالية المالية المالية المالية 20% حك المالية المالية الم صندوق البحث العلمى 0 رقم الطلب : 9179756043 . \*إدفع طلبك باستخدام رقم الطلب قبل يوم 01/09/2022 لمعرفة أماكن الدفع إضغط هنا غلق م WhatsApp image\_\_jpeg م whatsApp image\_\_jpeg م whatsApp image\_\_jpeg م whatsApp image\_\_jpeg م whatsApp image\_\_jpeg م عرض الكل 🗙 ・ ア Type here to search رہ ع (10 🛱 🦟 ^ مشمس C=33°C 💽 📑 🛱 🚖 🍠 1 

التوجه الي افترب فرئ الفوري والدفع من خلال رقو الطلب في اسرغ وقت